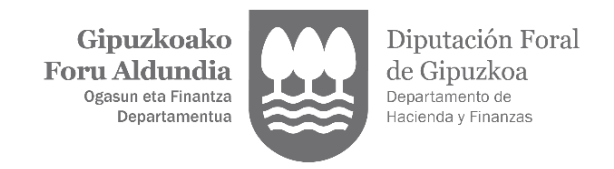

# ENPLEGATUEI ALTA EMATEKO JARRAITU BEHARREKO URRATSAK

## - PROFESIONALAK GAUZATU BEHARREKO ZATIA

1. Profesionalak "Langile edo laguntzaile berria" botoia erabiliz hasiko du tramitazioa:

Nere langileak

> Baimenen zerrenda

LANGILE EDO LAGUNTZAILE BERRIA

### 2. Langilearen datuak sartuko ditu:

#### Langile edo pertsona kolaboratzaile berria - Alta

| 1                                                           | 2 3                                        |
|-------------------------------------------------------------|--------------------------------------------|
| Langilearen identifikazio<br>datuak                         | Langilearen ahalmenak Eskaeraren laburpena |
| > Profesionalaren dat                                       | uak                                        |
| IFZ:<br>Izena:                                              | B20000709<br>ASESORIA PROFESIONAL GARCIA   |
| > Langile edo pertson                                       | a kolaboratzailearen alta                  |
| IFZ* :<br>Lehen deitura* :<br>Bigarren deitura:<br>Izena* : |                                            |

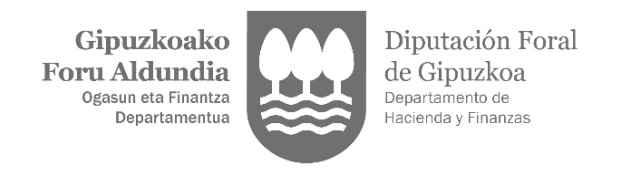

3. Ondoren, hurrengo pantailan, langileari emango zaizkion ahalmenak aukeratuko dira:

| ilearen identifikazio<br>datuak                                                                      | Langilearen ahalmenak Eskaeraren laburpena                                                            |  |  |
|----------------------------------------------------------------------------------------------------|----------------------------------------------------------------------------------------------------|--|--|
| jilearen ahalmenak                                                                                   | 3                                                                                                    |  |  |
| TicketBAI                                                                                            |                                                                                                    |  |  |
| TicketB                                                                                              | AI betebeharra betetzea eta horretarako eskura jartzen diren tresnak erabiltzea                       |  |  |
| TicketB                                                                                              | TicketBAI betebeharrarekin lotutako jakinarazpen elektronikoak eskuratzea                             |  |  |
| Aitorpenak aurk                                                                                      | Aitorpenak aurkeztu eta likidatzea, eta zerga alorreko informazioa eskuratzea                         |  |  |
| Obligazioak onartzea eta eskubideak baliatu nahiz haiei uko egitea.Kanpoan geratzen da ikuskaritzako |                                                                                                    |  |  |
| Ordezkatuari zuzendutako jakinarazpen elektronikoak jasotzea                                         |                                                                                                    |  |  |
| Ikuskaritzako zu<br>jakinarazpenak j                                                                 | zendariordetzaren aurrean jardutea eta ikuskapen prozedura eta jarduketetatik eratorritako<br>asotzea |  |  |
|                                                                                                    |                                                                                                    |  |  |

- 4. Azkenik, eskaera behar bezala egin dela egiaztatzen duen mezu bat erakutsiko da. Une horretatik aurrera, langileak 10 eguneko epea izango du eskaera balioztatzeko:
- Langilearen eskaera eginda dago

> Eskaera balioztatzeko zain dago

Langilearen eskaera behar bezala egin da. Langileak 10 egun ditu eskaera sinatu eta amaitzeko

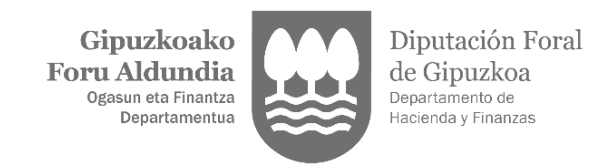

#### - LANGILEAK GAUZATU BEHARREKO ZATIA:

1. Hamar eguneko epearen barruan, langilea bere izenean sartuko da Gipuzkoatarian, sinadura elektronikoko ziurtagiriarekin, eskaera balioztatzeko, "Langilearen alta balioztatu" botoia sakatuz:

| *   | Ordezkaritza berri baten alta       |
|-----|-------------------------------------|
| *   | Zerga ordezkaritzen kudeaketa       |
| *   | Tramitatzen ari diren ordezkaritzen |
| bal | ioztapena                           |
| *   | Profesionalaren alta                |
| *   | Langilearen alta balioztatu 🗡       |

## 2. Hurrengo pantailara iritsiko zara eta "Balioztatu" aukera hautatu beharko du:

| Tramitatzen |                             |              |            |  |  |  |  |  |
|-------------|-----------------------------|--------------|------------|--|--|--|--|--|
| IFZ         | Profesionala                | Eskaera data | Ekintzak   |  |  |  |  |  |
| B20000709   | ASESORIA PROFESIONAL GARCIA | 2022-11-18   | BALIOZTATU |  |  |  |  |  |

### 3. Ondoren, sinatu beharreko dokumentua erakutsiko zaio:

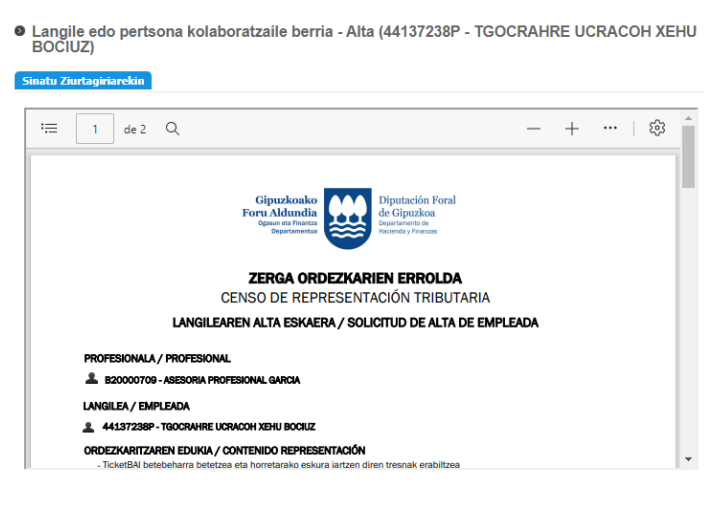

Atzera LANGILEAREN SINADURA

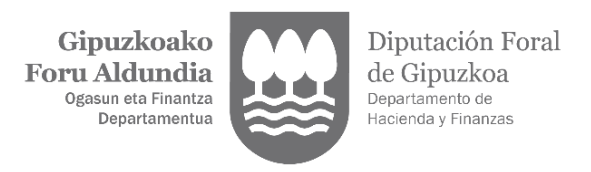

4. Behin dokumentua sinatuta, alta behar bezala egin dela erakutsiko zaio, eta dokumentua bera deskargatu ahal izango du:

Eskaeraren laburpena

Langile edo kolaboratzailearen alta ondo burutu da. Nahi baduzu, dokumentua deskargatu